### $2^{\underline{o}}$ ASIR

### UD5-SAD

# PRÁCTICA 6.Instalación y configuración del servidor Proxy "Zentyal" en GNU/Linux.

#### Seleccionamos el servidor proxy para instalarlo

| zentyal - VMware Workstation                                      |                                                                                             |                               |             |                 |
|-------------------------------------------------------------------|---------------------------------------------------------------------------------------------|-------------------------------|-------------|-----------------|
| File Edit View VM Team Window                                     | vs Help                                                                                     |                               |             |                 |
| - " 🖸 🧐 🙆 🕼 🖬 🖬                                                   |                                                                                             |                               |             |                 |
| i Home 🗙 🌇 Ubuntu proxy 🗙 🌇 X                                     | P-14 🗙 🎦 Ubuntu 🗙 🚰 Ubuntu (2) 🗙 🚰 Debian_dhcp                                              | × 🗃 zentyal ×                 |             |                 |
|                                                                   | Zentyal - Componentes de                                                                    | e Zentyal - Mozilla Firefox   | _ 6         | · 💌             |
| Ē                                                                 | <u>ile E</u> dit <u>V</u> iew Hi <u>s</u> tory <u>B</u> ookmarks <u>T</u> ools <u>H</u> elp |                               |             |                 |
|                                                                   | 😋 💿 👻 🔇 🐼 🛧 🚺 localhost https://local                                                       | host/Software/EBox            | Google      |                 |
| 6                                                                 | a Most Visited∽ Ozentyal.com Ozentyal.org OD                                                | cumentation 🔘Forum 🔘Online St | ore         |                 |
|                                                                   | Instalar Actualizar (0) Borrar                                                              |                               |             |                 |
|                                                                   | Search :                                                                                    |                               |             |                 |
|                                                                   | Componente 🔺                                                                                | Versión más reciente 🔶 🗢      | Seleccionar |                 |
|                                                                   | Antivirus                                                                                   | 2.2                           |             |                 |
|                                                                   | Copia de seguridad                                                                          | 2.2.2                         |             | = E             |
|                                                                   | File Sharing Service                                                                        | 2.2                           |             |                 |
|                                                                   | Filtro de correo                                                                            | 2.2                           |             |                 |
|                                                                   | Groupware (Zarafa)                                                                          | 2.2                           |             |                 |
|                                                                   | HTTP Proxy (Cache and Filter)                                                               | 2.2.1                         |             |                 |
|                                                                   | IPsec                                                                                       | 2.2                           |             |                 |
|                                                                   | Jabber (Instant Messaging)                                                                  | 2.2                           |             |                 |
|                                                                   | Layer-7 Filter                                                                              | 2.2                           |             |                 |
|                                                                   | Mail Sondeo                                                                                 |                               |             | ×<br>>          |
| To direct input to this VM, click inside or press Ctrl+G. 🖨 🖓 🖞 📝 |                                                                                             |                               |             |                 |
| 📀 📋 🔮 💿                                                           | 🤨 😮 🗶 🖸 💌                                                                                   |                               |             | ES 🤣 🔺 🛱 📲 3:39 |

#### Damos a aceptar

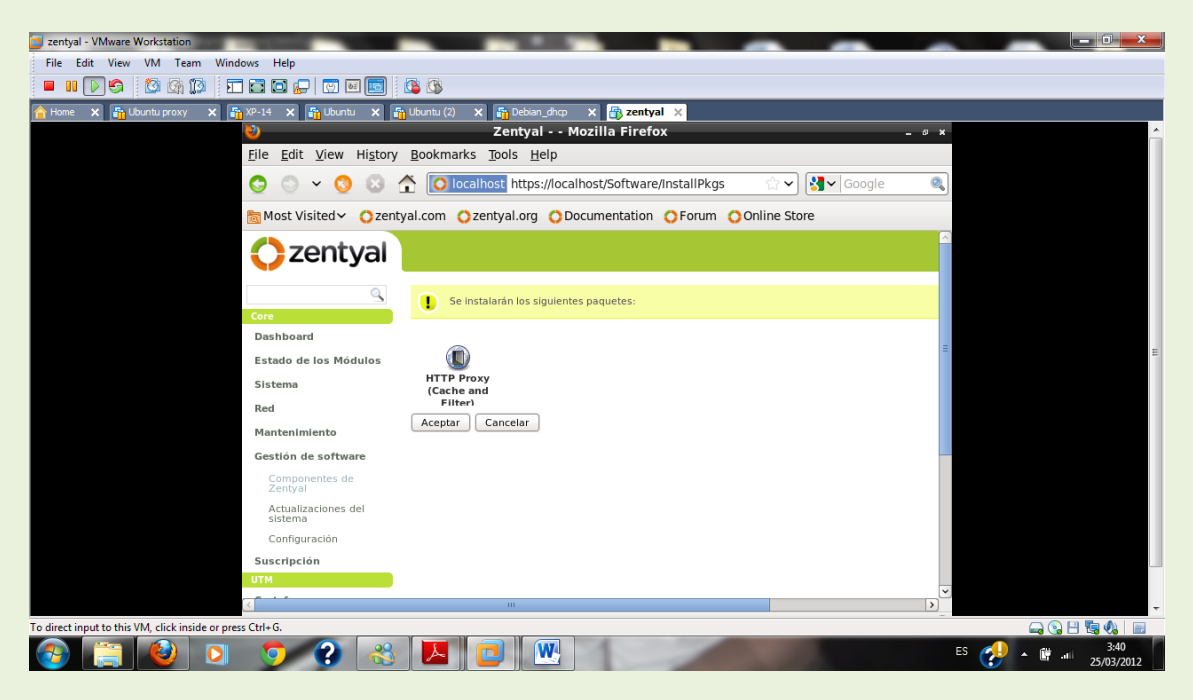

Guardamos los cambios

# 2º ASIR

## UD5-SAD

| zentval - VMware Workstation                              |                                                               |                |        | _ 0 <u>_ ×</u>     |
|-----------------------------------------------------------|---------------------------------------------------------------|----------------|--------|--------------------|
| File Edit View VM Team Windows Help                       |                                                               | ~ ~            |        |                    |
|                                                           |                                                               |                |        |                    |
| 🕜 Home 🗙 🌆 Ubuntu proxy 🗙 🌆 XP-14 🗙 🌆 Ubuntu              | X 🚡 Ubuntu (2) X 🚡 Debian_dhcp X 📑 zentyal X                  |                |        |                    |
|                                                           | Zentyal - Guardando cambios - Mozilla Firef                   | ox             | _ @ X  | A                  |
| <u>F</u> ile <u>E</u> dit <u>V</u> iew H                  | ii <u>s</u> tory <u>B</u> ookmarks <u>T</u> ools <u>H</u> elp |                |        |                    |
| • • •                                                     | Icolocalhost https://localhost/Finish                         | ☆ ✔ 🚱 ✔ Google | 0      |                    |
| 📷 Most Visited 🗸 💧                                        | Ozentyal.com Ozentyal.org ODocumentation OForum               | Online Store   |        |                    |
| zentyal                                                   |                                                               |                |        |                    |
| 9                                                         | Guardando cambios                                             |                |        |                    |
| poard                                                     |                                                               |                |        |                    |
| o de los Módulos                                          | Cambios guardados                                             |                | =      | E                  |
| ma                                                        | haz cick para volver ar basinobarg                            |                |        |                    |
|                                                           |                                                               |                |        |                    |
| enimiento                                                 |                                                               |                |        |                    |
| ón de software                                            |                                                               |                |        |                    |
| 1pción                                                    |                                                               |                |        |                    |
| ay                                                        |                                                               |                |        |                    |
| НТТР                                                      |                                                               |                |        |                    |
|                                                           |                                                               |                |        |                    |
| fuegos                                                    |                                                               |                |        |                    |
|                                                           |                                                               |                | ~      |                    |
|                                                           | III                                                           |                | >      | -                  |
| To direct input to this VM, click inside or press Ctrl+G. |                                                               |                |        | ) 🕄 🗄 🖪 🚯  🗖       |
| 🚱 🦳 🕙 🖸 💆 😭                                               | 🐣 🕒 🖳 👑                                                       |                | ES 🤣 🔺 | 4:06<br>25/03/2012 |

#### Activamos el modulo

| zentyal - VMware Workstation                            |                                                                         |                                                                  |              |                                  |
|---------------------------------------------------------|-------------------------------------------------------------------------|------------------------------------------------------------------|--------------|----------------------------------|
| File Edit View VM Team Windows                          | Help                                                                    |                                                                  |              |                                  |
| 🗖 🖬 🕟 🧐 🔯 🕼 🗖 🖬                                         | 🖸 😓   💌 🔤   🕼 🖎                                                         |                                                                  |              |                                  |
| 合 Home 🗙 🌇 Ubuntu proxy 🗙 🌇 XP-14                       | 4 🗙 🌆 Ubuntu 🗙 🏭 Ubuntu (2) 🗙 👔                                         | 🚡 Debian_dhcp 🗙 🔒 zentyal 🗙                                      |              |                                  |
| <b>2</b>                                                | Zentyal - Configuracio                                                  | ón del estado de los módulos - Mozilla Firefox                   | - @ ×        | <u>^</u>                         |
| <u>F</u> ile                                            | <u>E</u> dit <u>V</u> iew Hi <u>s</u> tory <u>B</u> ookmarks <u>T</u> o | pols <u>H</u> elp                                                |              |                                  |
| 0                                                       | 💿 👻 🔇 🙁 🛧 🚺 localhos                                                    | t https://localhost/ServiceModule/StatusView $^{-}_{2}$ V Google | e 🍳          |                                  |
| 10 N                                                    | lost Visited∽ Ozentyal.com Ozent                                        | yal.org ODocumentation OForum OOnline Store                      |              |                                  |
|                                                         | DHCP                                                                    | Red                                                              |              |                                  |
|                                                         | DNS                                                                     |                                                                  |              |                                  |
|                                                         | Eventos                                                                 |                                                                  | V            |                                  |
|                                                         | Registros                                                               |                                                                  |              | E                                |
|                                                         | Monitorización                                                          |                                                                  | V            |                                  |
|                                                         | VPN                                                                     | Red                                                              |              |                                  |
|                                                         | Usuarios y Grupos                                                       |                                                                  |              |                                  |
|                                                         | FTP                                                                     | Usuarios y Grupos                                                |              |                                  |
|                                                         | Proxy HTTP                                                              | Cortafuegos, Usuarios y Grupos                                   | $\checkmark$ |                                  |
|                                                         |                                                                         |                                                                  |              |                                  |
| (<                                                      | Zentyal creat                                                           | ted by <u>eBox Technologies S.L.</u>                             | ×            |                                  |
| To direct input to this VM, click inside or press Ctrl+ | ⊦G.                                                                     |                                                                  |              | 🛶 🚱 💾 🖏 🍖 📄                      |
| 🚱 📋 🔮 💽 🐧                                               | 🤊 😮 🛞 🔼 🗖                                                               |                                                                  |              | ES 🔧 🔺 🗊 .iii 4:08<br>25/03/2012 |

Accedemos al proxy http y pulsamos en general

Configuramos el puerto y dejamos siempre denegar

### $2^{\underline{o}}$ ASIR

#### UD5-SAD

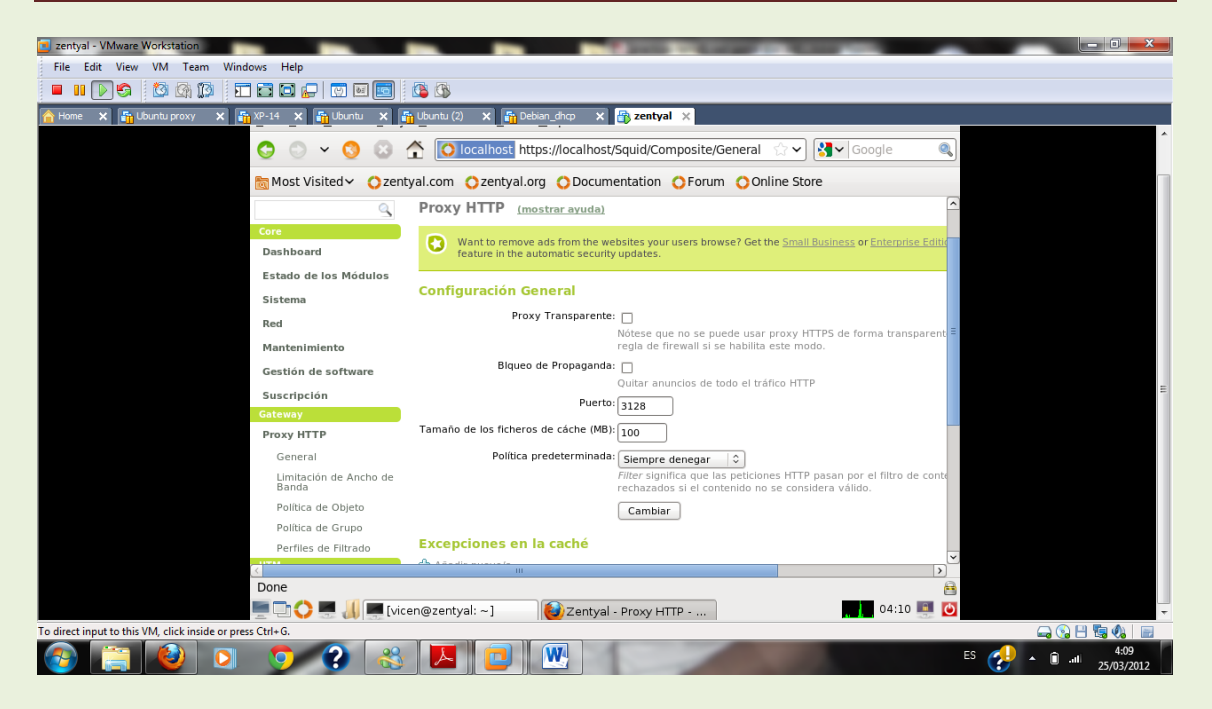

#### Añadimos objeto

| zentval - VMware Workstation                              |                                                                                                    |
|-----------------------------------------------------------|----------------------------------------------------------------------------------------------------|
| File Edit View VM Team Windows Help                       |                                                                                                    |
|                                                           |                                                                                                    |
| 🚹 Home 🗙 🏭 Ubuntu proxy 🗙 🏭 XP-14 🗙 🏭 Ubuntu 🗙            | :<br>🊰 Ubuntu (2) 🗙 🚰 Debian_dhop 🗙 🖶 zentyal 🗙                                                                                                    |
| S S ~ S S                                                 | ▲ Iocalhost https://localhost/Squid/View/ObjectPolicy ☆ ↓ ↓ ↓ ↓ ↓ ↓ ↓ ↓ ↓ ↓ ↓ ↓ ↓ ↓ ↓ ↓ ↓ ↓ ↓ ↓ ↓ ↓ ↓ ↓ ↓ ↓ ↓ ↓ ↓ ↓ ↓ ↓ ↓ ↓ ↓ ↓ ↓ ↓ ↓ ↓ ↓ ↓ ↓ ↓ ↓ ↓ ↓ ↓ ↓ ↓ ↓ ↓ ↓ ↓ ↓ ↓ ↓ ↓ ↓ ↓ ↓ ↓ ↓ ↓ ↓ ↓ ↓ ↓ ↓ ↓ ↓ ↓ ↓ ↓ ↓ ↓ ↓ ↓ ↓ ↓ ↓ ↓ ↓ ↓ ↓ ↓ ↓ ↓ ↓ ↓ ↓ ↓ ↓ ↓ ↓ ↓ ↓ ↓ ↓ ↓ ↓ ↓ ↓ ↓ ↓ ↓ ↓ ↓ ↓ ↓ ↓ ↓ |
| 📷 Most Visited 🗸 ( Zer                                    | atyal.com 🔿 zentyal.org 🔿 Documentation 🔿 Forum 🔿 Online Store                                                                                                    |
|                                                           | Nuevo objeto   Cerra     Añadiendo un/a nuevo/a objeto   Cerra                                                                                                    |
| Core                                                      | Añar Nombre: proxy                                                                                                    |
| Dashboard                                                 | Añadir Cancelar                                                                                                    |
| Estado de los Módulos                                     | Dolfica                                                                                                    |
| Sistema                                                   | Porticale de bienne sermitide                                                                                                    |
| Red                                                       | Periodo de dempo permiduo: De Para Días de la semana L M M M X M J M v<br>Periodo de tiempo autorizado. Será ignorado si la política es 'Denegar'                                                                                                    |
| Mantenimiento                                             | Perfil de filtrado: default   \$                                                                                                    |
| Gestión de software                                       |                                                                                                    |
| Suscripción                                               | Añadir Cancelar                                                                                                    |
| Gateway                                                   |                                                                                                    |
| Proxy HTTP                                                |                                                                                                    |
| General<br>Limitación de Ancho de<br>Banda                |                                                                                                    |
| Política de Objeto                                        | <u> </u>                                                                                                    |
| https://localbost/Squid/Vi                                | ew/ObjectPolicy#                                                                                                    |
|                                                           | ren@zentval:~]                                                                                                    |
| To direct input to this VM, click inside or press Ctrl+G. |                                                                                                    |
| 🚱 📋 🔮 🖸 🧿 🕄                                               | ES 😥 🖳                                                                                                    |

### 2º ASIR

#### UD5-SAD

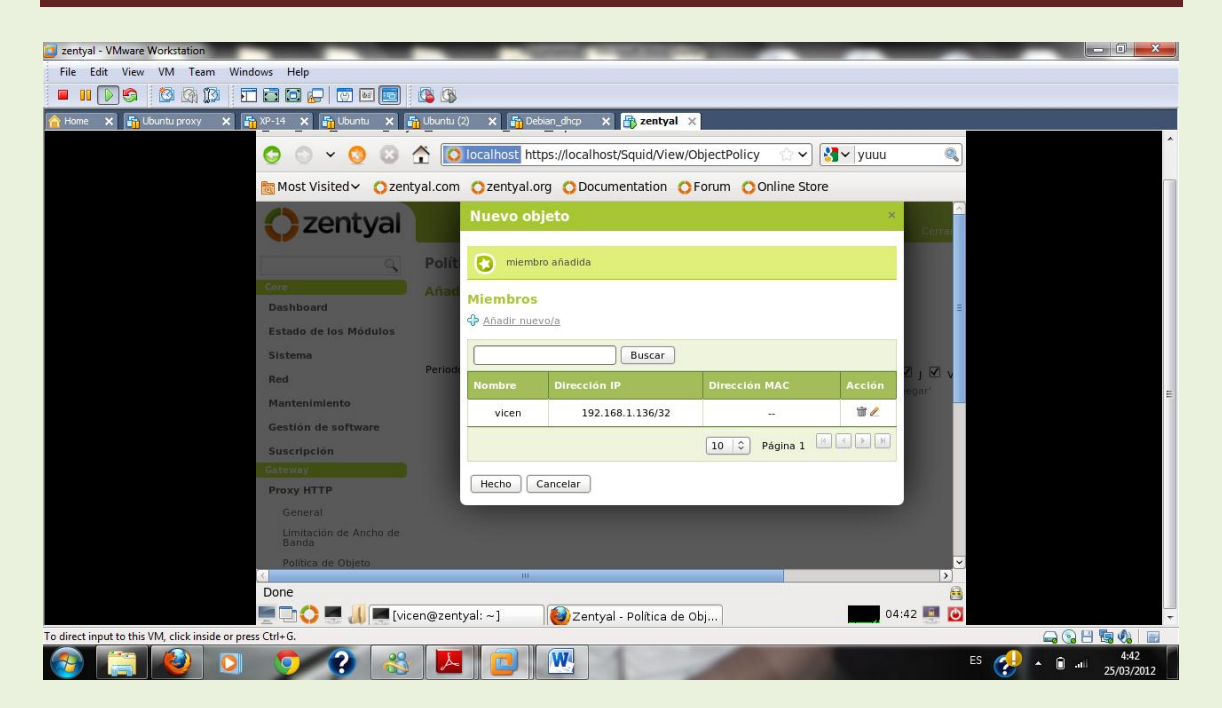

Comprobamos que no tenemos conexión

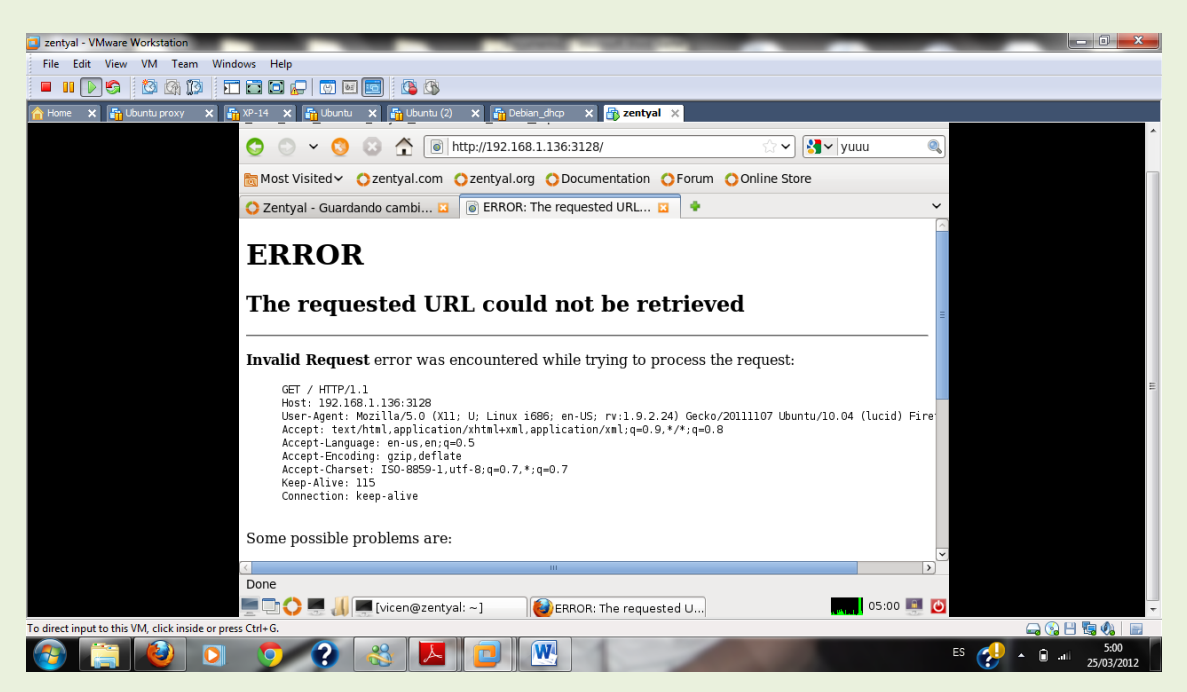

He creado más políticas para aplicar, en la siguiente permitimos siempre

### $2^{\underline{o}}$ ASIR

### UD5-SAD

| C zentyal - VMware Workstation                                                                                                    |                 |
|----------------------------------------------------------------------------------------------------|-----------------|
| File Edit View VM Team Windows Help                                                                                                    |                 |
|                                                                                                    |                 |
| 👚 Home 🗙 🏪 Ubuntu proxy 🗙 🎦 XP-14 🗶 🎦 Ubuntu 🗴 🚰 Ubuntu (2) 🗙 🚰 Debian_dhop 🗙 🗃 <b>zentyal</b> 🗙                                                                                                    |                 |
| 📀 📀 🗸 😒 🏠 🚺 Totalhost https://localhost/Squid/View/ObjectPolicy 👘 🗸 🛐 yuuu                                                                                                    | <u>^</u>        |
| Most Visited ✓ Ozentyal.com Ozentyal.org ODocumentation OForum OOnline Store                                                                                                    |                 |
| 🔿 Zentyal - Política de Objeto 🛛 💿 ERROR: The requested URL 🗳 🔶                                                                                                    | -               |
| Cerrar sesión Guardar cambios                                                                                                    |                 |
| Política de Objeto (mostrar ayuda)                                                                                                    |                 |
| Añadiendo un/a nuevo/a política de objeto                                                                                                    |                 |
| Objeto: vicen                                                                                                    |                 |
| Politica: Siempre permitir                                                                                                    |                 |
| Periodo de tiempo permitido: De Para Días de la semana L 🗹 M 🗹 X 🗸 J 🗸 V 🗸 S 🗸 D 🗸                                                                                                    | =               |
| Periodo de tiempo autorizado. Será ignorado si la política es 'Denegar'                                                                                                    |                 |
| Perfii de filtrado: default 🗘                                                                                                    |                 |
| Anadir Cancelar                                                                                                    |                 |
| Lista de objetos                                                                                                    |                 |
| Buscar                                                                                                    |                 |
| Objeta Política Periodo de tiemos permitido Política de arupo Perfil de filtrado Acción                                                                                                    | -               |
| C state in the state in the | a.              |
| 🔤 🗖 🔿 💻 🚚 🔤 fvicen@zentval: ~] 👘 Zentval - Politica de Obi                                                                                                    |                 |
| To direct input to this VM, click inside or press Chi+G.                                                                                                    |                 |
| 🚱 🚊 🕹 🧿 😨 🥵 💹 📴 🖳                                                                                                    | ES 🛃 🔺 🗈 💷 5:04 |

Comprobamos si tenemos acceso

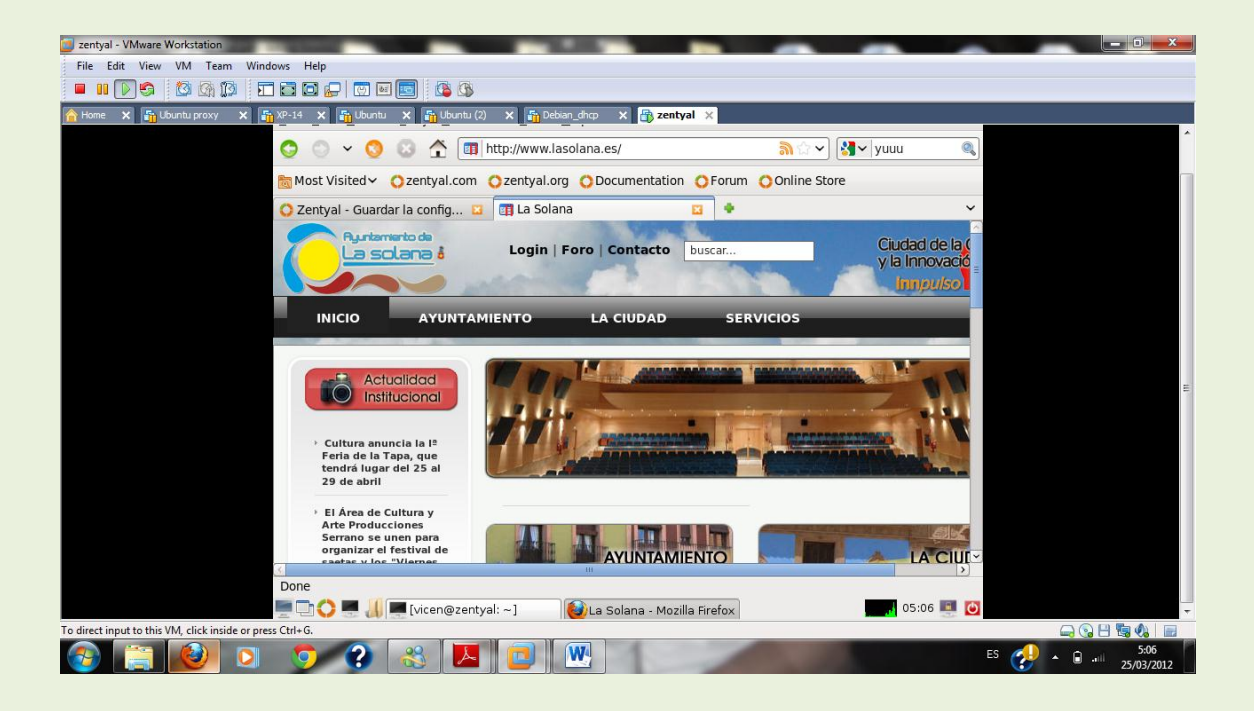

# 2º ASIR

# UD5-SAD

#### VICEN MORALES

6